Sistema Socio Sanitario

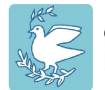

Ospedale Maggiore di Lodi Distretti e Presidi Lodigiani

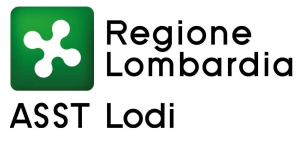

## Guida alla consultazione on line dei referti ed indagini strumentali di Diagnostica per Immagini eseguiti presso l'ASST di LODI

Collegandosi al portale web <u>https://pir.asst-lodi.it/</u> sarà possibile consultare e scaricare:

- il proprio referto clinico
- le immagini relativo ad esami di diagnostica per immagini

eseguiti in regime ambulatoriale presso l'ASST Lodi.

Il portale permette la consultazione on line ed il download, in forma protetta e riservata, attraverso qualsiasi dispositivo elettronico (mobile o fisso), della suddetta documentazione. Lo scopo principale del portale è quello di agevolare l'utente offrendo un servizio più efficace ed efficiente per facilitare l'accesso agli esiti dei propri esami.

Solo il diretto interessato, in forma protetta e riservata, attraverso la propria Identità Digitale, ha facoltà di consultazione delle informazioni presenti all'interno della sua sezione.

Accedendo al portale, verrà mostrata la seguente schermata:

| Referti OnLine - ASST Lodi x + |   |                |                                                            |                          |                  |  |  |  |  |
|--------------------------------|---|----------------|------------------------------------------------------------|--------------------------|------------------|--|--|--|--|
| $\leftarrow$                   | С | https://pir.as | st-lodi.it                                                 |                          | A to t 🗎         |  |  |  |  |
|                                |   |                |                                                            |                          | Benvenuto Ospite |  |  |  |  |
|                                |   |                |                                                            | –Sistema Socio Sanitario |                  |  |  |  |  |
|                                |   |                | Ospedale Maggiore di Lodi<br>Distretti e Presidi Lodigiani | Regione<br>Lombardia     |                  |  |  |  |  |
|                                |   |                |                                                            | ASST Lodi                |                  |  |  |  |  |
|                                |   |                |                                                            |                          |                  |  |  |  |  |
|                                |   | ACCEDI CON     | SPID                                                       | INFORMAZIONI UTILI       |                  |  |  |  |  |
|                                |   |                |                                                            |                          |                  |  |  |  |  |
|                                |   |                | Visualizza Esiti Radiologia                                | Come funziona il Portale |                  |  |  |  |  |
|                                |   |                |                                                            | Problemi ad accedere     |                  |  |  |  |  |
|                                |   |                |                                                            | Domande Frequenti (FAQ)  |                  |  |  |  |  |
|                                |   |                |                                                            |                          |                  |  |  |  |  |
|                                |   |                |                                                            |                          |                  |  |  |  |  |
|                                |   |                |                                                            |                          |                  |  |  |  |  |
|                                |   |                | cned                                                       | iistema Pubblico         |                  |  |  |  |  |
|                                |   |                | Shar                                                       | li Identità Digitale     |                  |  |  |  |  |

Selezionando la voce "Visualizza Esiti Radiologia" viene richiesta l'autenticazione dell'utente tramite SPID. Saranno visibili solo gli esami relativi alla persona autenticata.

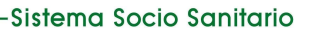

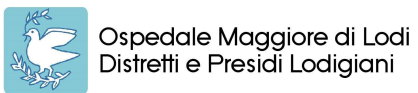

iore di Lodi Lodigiani Regione

## ASST Lodi

Superata la fase di autenticazione sarà possibile consultare e scaricare il referto, nonché scaricare le immagini DICOM prodotte.

Nel caso in cui nessun referto non sia ancora disponibile il sistema vi mostrerà il seguente avviso:

| Ospedale Mo<br>Distretti e Pres | Sistema Socio Sanitario<br>Aggiore di Lodi<br>Sidi Lodigiani Regione<br>Lombardia<br>ASST Lodi |                          |
|---------------------------------|------------------------------------------------------------------------------------------------|--------------------------|
|                                 |                                                                                                |                          |
|                                 | Attenzione! Nessun referto disponibile                                                         | negli ultimi 45 giorni × |

Se invece ci sono referti disponibili, il sistema mostrerà l'elenco permettendone la visualizzazione o lo scarico

| Esame                                                | Data<br>Esame | Azioni                             |
|------------------------------------------------------|---------------|------------------------------------|
| CHR TORACE                                           | 20/02/2022    | Visualizza Referto Scarica Referto |
|                                                      | 28/02/2023    | Scarica Immagini                   |
| NSULENZA PER TRATTAMENTO RADIOLOGICO<br>ERVENTISTICO | 00/00/2020    | Visualizza Referto Scarica Referto |
|                                                      | 02/03/2023    | Scarica Immagini                   |

Prima della visualizzazione o scarico del referto, verrà mostrata l'informativa relativa al trattamento dei dati personali:

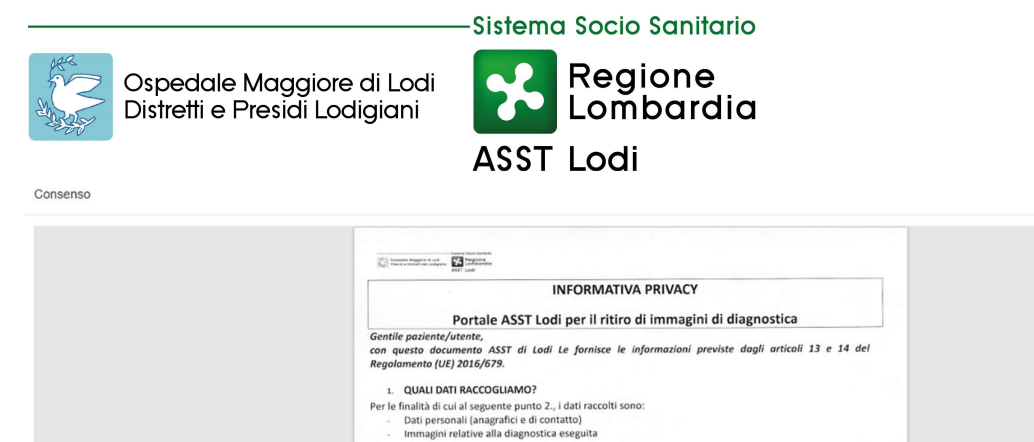

A QUALY SCOPO UTULZIAMO I SUOLDATI PERSONALI?
USST utilizzeni i Suoi dati per permetteri e di accedere con SPID al portale dedicato e poter ottenere le
immagni della diagnostica da Lei effettuata
 Distanze DIQUALE FORMANENTO GUIRDICO?
Il trattamento è facoltativo e serve per ottenere la prestazione richiesta.
 ONE VENNAMO A CONOSCENA DE I prestazione richiesta.
 ONE VENNAMO A CONOSCENA DE I SUOL DATI PERSONALI?
Il dati che La riguardano non verranno utilizzati per attività di profilazione, ni verranno prese decisioni in
maniera automatica sulla base degli stessi.
 A. CHE POSSIBLE COMMINICAE I SUOL DATI PERSONALI?
Il Suoi dati prementere la resessibili solo a Le e a nostri operatori formalmente autorizzati.
Il Suoi dati suranno regiu accessibili solo a Le e a nostri operatori formalmente autorizzati.
Il Suoi dati prementere i suoi costro prese decisioni in
maniera automatica sulla base degli stessi.
 A. CHE POSSIBLE COMMINICAE I SUOL DATI PERSONALI?
Il Suoi dati prementere i suoi costro prese decisioni in
maniera automatica sulla base degli stessi.
 A. CHE POSSIBLE COMMINICAE I SUOI DATI PERSONALI?
Il Suoi dati prementere i rasserti in Personatori operatori formalmente autorizzati.
Il Suoi dati prementere i suoi costro prese decisioni a de si giorni e poi verranno a Sua disposizione per un periodo limitato a 45 giorni e poi verranno cancellate.
 QUALI SONO I SUOI DIRITI E A CHISI PUO' RIVOLGERE?

Di bicharo di aver letto e compreso l'informative privez Consess al tratamento dei dati per il servizio di refertazione on line

A seguito del rilascio del consenso si potrà continuare nella navigazione del portale, ovvero nella consultazione del referto.

Per il download del documento è sufficiente il click sulla dicitura "Scarica Referto", presente a fianco del tab "Mostra Referto". Il formato di scaricamento è pdf, quindi è sufficiente dotarsi di apposito Viewer per una sua successiva consultazione e/o stampa.

Selezionando invece la voce "Scarica immagini", viene prodotto un file compresso (.zip) contenente le immagini dello studio in formato DICOM unitamente ad un visualizzatore (PMSDView.exe. Il visualizzatore è utilizzabile esclusivamente su PC Desktop o portatili per Sistemi Operativi Microsoft Windows 7 o superiori. Per differenti Sistemi Operativi o altri Device (es.: Smartphone, Tablet) si rimanda l'assistito a scaricare una qualunque app viewer DICOM.

Si suggerisce di scompattare l'allegato scaricato prima di procedere all'esecuzione. Con l'avvio del suddetto eseguibile (non verrà installato alcun applicativo) sarà possibile consultare le immagini.